# **Financial Professional Gateway**

#### **ENROLLING IN THE MQP and/or EVEP**

Eligible individuals can use this guide to enroll in FINRA's Maintaining Qualifications Program (MQP) to maintain their FINRA qualification exams and/or NASAA's Exam Validity Extension Program (EVEP) to extend the validity of their state exams for up to five years in participating jurisdictions.

©2025. FINRA. All rights reserved. Materials may not be reprinted or republished without the express permission of FINRA. Individuals, firms, and data mentioned in these materials are fictitious and are presented exclusively for purposes of illustration or example.

### **TABLE OF CONTENTS**

| ing FinPro                                                    | 3                                                                                   |
|---------------------------------------------------------------|-------------------------------------------------------------------------------------|
| lling in the MQP and/or EVEP                                  | 3                                                                                   |
| ching MQP Continuing Education Courses                        | 9                                                                                   |
|                                                               |                                                                                     |
| onal MQP and EVEP Information in FinPro                       | 10                                                                                  |
| Enrolled Qualifications                                       | <b>10</b><br>10                                                                     |
| Enrolled Qualifications<br>Previously Enrolled Qualifications | <b>10</b><br>10<br>11                                                               |
|                                                               | Ing FINPro<br>ling in the MQP and/or EVEP<br>ching MQP Continuing Education Courses |

## **Accessing FinPro**

MQP and EVEP enrollment is only available to eligible individuals through their Financial Professional Gateway (FinPro) account.

If you have logged in to FinPro before, you can navigate directly to the <u>FinPro login page</u>. If you do not have a FinPro acount, you may create one <u>here.</u>

### **Enrolling in the MQP and/or EVEP**

If you are eligible for FINRA's MQP and/or NASAA's EVEP, you will see an invitation to enroll for each program displayed on your **Dashboard My Tasks** list. Click on **View Program Details** to get more information, then click **ENROLL** for the program you want to join.

| FID      | CRD# (CRD# )                                                                                                    | ? 🦻 🗳 💿                                                                                  |
|----------|----------------------------------------------------------------------------------------------------|------------------------------------------------------------------------------------------|
| ക        | My Dashboard                                                                                                    |                                                                                          |
| <b>L</b> | My Tasks                                                                                                    | Shortcuts<br>Print Profile                                                               |
| Ŕ        | Confirm that your home address is up to date:<br>View Details<br>Current Address EDIT                                                                                                    | View US<br>Print CE Transcript<br>Go to Legacy FinPro<br>Go to FINRA org                 |
|          | Investment Adviser Representative CE (IAR CE) (CE Inactive ) Past Due as of 12/31/2024 View Program Details Complete the annual IAR continuing education credits with a NASAA approved provider to maintain your IAR registration and eligibility for IAR EVEP.                                                                                           | Continuing Education Program Status<br>Reg Element CE (Not Required )<br>MOP (Eligible ) |
|          | Maintaining.Qualifications Program (MQP)       Eligible ① until 12/31/2026         View Program Details       Enroll in the MQP to maintain your eligible qualification(s) for up to five years after your registrations have terminated and stay current on industry knowledge.                                                                          | AG EVEP (Eligible ())<br>IAR CE (Inactive ())<br>IAR EVEP (Pending IARCE ())             |
| >        | Agent Exam Validity Extension Program (AG EVEP) (Eligible ) until 12/31/2026<br>View Program Details<br>Enroll in AG EVEP to stay current on industry knowledge extend the validity of your Series 63 or Series 63 component of the Series 66<br>exam in jurisdictions that adopt the program for up to five years after your registration is terminated. |                                                                                          |

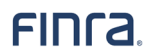

To start the enrollment process, you will be shown high-level descriptions for each program.

| Program Enrollment                                                                                                    |  |  |  |  |  |  |  |
|----------------------------------------------------------------------------------------------------|--|--|--|--|--|--|--|
| About MQP/EVEP Select Qualifications My Requirements Payment                                                                                                    |  |  |  |  |  |  |  |
| What is the FINRA Maintaining Qualifications Program (MQP)?                                                                                                    |  |  |  |  |  |  |  |
| The FINRA MQP permits individuals who have terminated their representative or principal registration(s) to maintain their qualification(s) for up to five years. Participating in the FINRA MQP does not eliminate the two-year qualification termination period. Rather, it provides participants with an alternative means of staying current on their regulatory and securities knowledge for up to five years. Following the termination of their registration(s), by taking continuing education (CE) courses. Individuals participating in the FINRA MQP who subsequently return to a firm will not be required to retake qualification exam(s) to reregister as a representative or principal. |  |  |  |  |  |  |  |
| How does one participate in the FINRA MQP?                                                                                                    |  |  |  |  |  |  |  |
| To enroll, an individual must sign into their FinPro account, follow the prompts to select the qualification(s) they want to maintain and pay the enrollment fee. To maintain their FINRA MQP participation, an individual must pay the annual fee and complete their assigned annual CE learning plan by the due date specified in FinPro.                                                                                                    |  |  |  |  |  |  |  |
| What is the cost for participating in the FINRA MQP?                                                                                                    |  |  |  |  |  |  |  |
| The FINRA MQP has an annual program fee of \$100 regardless of the number of registration categories for which an individual elects to remain qualified.                                                                                                    |  |  |  |  |  |  |  |
| Where can one learn more about the FINRA MQP?                                                                                                    |  |  |  |  |  |  |  |
| To learn more about the FINRA MQP, visit the MQP webpage.                                                                                                    |  |  |  |  |  |  |  |
| BACK CONTINUE                                                                                                    |  |  |  |  |  |  |  |

#### Click **CONTINUE** to proceed. Click **BACK** to return to your FinPro account.

| Program Enrollment                                                                                                    |                                                                   |                       |                 |         |          |  |  |  |  |
|----------------------------------------------------------------------------------------------------|-------------------------------------------------------------------|-----------------------|-----------------|---------|----------|--|--|--|--|
|                                                                                                    | About MQP/EVEP                                                    | Select Qualifications | My Requirements | Payment |          |  |  |  |  |
| What is NASAA's Exam Validity Extension Program (EVEP)?<br>NASAA's EVEP provides an opportunity for registered representatives and investment adviser representatives to extend their NASAA qualification exams (Series 63, 65 and/or the AG and/or RA qualifications acquired through the Series 66)<br>for a period up to five years by opting into the program, paying an annual fee and maintaining certain continuing education requirements. Registered representatives and investment adviser representatives VEVP can<br>extend the validity of their exams past the standard two years when not registered with a jurisdiction. This will benefit the individual when they renter the industry and apply for registration in a jurisdiction that has opted into the<br>represent discussion of the first the MACAN EVEN. |                                                                   |                       |                 |         |          |  |  |  |  |
| How does one participate in NASAA's EVEP?<br>To participate, an individual must (1) have been registered in the terminated registration category for at least one year immediately prior to the termination of that category; (2) elect to participate within two years from the termination of a registration; (3) For NASAA's AG EVEP, must be enrolled and in good standing in the FINRA MQP and for NASAA's IAR EVEP, must not have an IAR CE deficiency. To enroll, an individual must sign in to their FINPro account, follow the prompts to select the qualification(s) they would like to maintain and pay the enrollement fee. To maintain their NASAA EVEP status, an individual must, on an annual basis, pay the NASAA EVEP fee and complete the applicable continuing                                                |                                                                   |                       |                 |         |          |  |  |  |  |
| What is the cost for participating in NASAA                                                                                                    | 's EVEP?                                                          |                       |                 |         |          |  |  |  |  |
| There is a \$35 annual fee per qualification enrolle<br>Where can one learn more about NASAA's                                                                                                    | d in NASAA's EVEP.                                                |                       |                 |         |          |  |  |  |  |
| To learn more about NASAA's EVEP, visit the NASA                                                                                                    | To learn more about NASAA's EVEP, visit the NASAA's EVEP webpage. |                       |                 |         |          |  |  |  |  |
|                                                                                                    |                                                                   |                       |                 | BACK    | CONTINUE |  |  |  |  |

Click **CONTINUE** to proceed. Click **BACK** to return to your FinPro account.

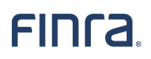

You will see the eligible qualifications, annual program fees, and the CE learning plan that will be assigned to you, as you move through the enrollment process. Carefully review this information before proceeding with the payment.

Review the list of eligible FINRA and/or state qualifications and the deadlines, then check the box next to the qualification(s) you want to enroll in the program(s).

Note: Enrollment in the MQP is one of the requirements to enroll in the AG EVEP; however, the IAR EVEP does not require enrollment in the MQP.

| Program Enrollment                                                                                                    |                                                                                                    |                                             |                                              |  |  |  |  |  |  |
|----------------------------------------------------------------------------------------------------|----------------------------------------------------------------------------------------------------|---------------------------------------------|----------------------------------------------|--|--|--|--|--|--|
| About MQP/EVEP Select Qualifications My Requirements Payment                                                                                                    |                                                                                                    |                                             |                                              |  |  |  |  |  |  |
| Select Qualif                                                                                                    | ications for Enrollment                                                                                                    |                                             |                                              |  |  |  |  |  |  |
| FINRA Qualifica                                                                                                    | tions are extended under FINRA Maintaining                                                                                                    | Qualifications Program (MQP).               |                                              |  |  |  |  |  |  |
| MQP Annual participati<br>annual fees depending                                                                                                    | on fee is \$100, regardless of the number of eligible qua<br>on when they enter the program.                                                                                                    | alifications selected. Individuals who enro | ll later may be required to pay multiple     |  |  |  |  |  |  |
| Qualifications                                                                                                    | Associated Registration Category                                                                                                    |                                             | Enrollment Deadline                          |  |  |  |  |  |  |
| SIE,S22TO                                                                                                    | DR - Direct Participation Program Represent                                                                                                    | ative (S22TO)                               | 2026-12-31                                   |  |  |  |  |  |  |
| SIE,S6TO                                                                                                    | IR - Investment Company and Variable Contr                                                                                                    | racts Products Rep. (S6TO)                  | 2026-12-31                                   |  |  |  |  |  |  |
| SIE,S7T0                                                                                                    | GS - Full Registration/General Securities Rep                                                                                                    | presentative (S7TO)                         | 2026-12-31                                   |  |  |  |  |  |  |
| ✓ \$24                                                                                                    | GP - General Securities Principal (S24)                                                                                                    |                                             | 2026-12-31                                   |  |  |  |  |  |  |
| ✓ \$53                                                                                                    | MP - Municipal Securities Principal (S53)                                                                                                    | MP - Municipal Securities Principal (S53)   |                                              |  |  |  |  |  |  |
| State Qualifications       are extended under NASAA Exam Validity Extension Program (EVEP).         The annual participation fee for EVEP is \$35 for each qualification selected. Individuals who enroll later may be required to pay multiple annual fees depending on when they enter the program.         Qualifications       Associated Registration Category |                                                                                                    |                                             |                                              |  |  |  |  |  |  |
| Qualifications                                                                                                    | AG - Agent                                                                                                    |                                             | 2026-12-31                                   |  |  |  |  |  |  |
| Qualifications                                                                                                    | I have read and agree to the FINRA MQP Terms And Conditions     and the FINRA MQP Payment Agreement.       I have read and agree to NASAA's EVEP Terms And Conditions     and the FINRA MQP Payment Agreement. |                                             |                                              |  |  |  |  |  |  |
| Qualifications                                                                                                    | I have read and agree to the <u>FINRA MOP Terms And</u><br>I have read and agree to <u>NASAA's EVEP Terms And C</u>                                                                                            | Conditions and the FINRA MQP Payment        | <u>ent Agreement.</u><br>: <u>Agreement.</u> |  |  |  |  |  |  |

Check the box(es) to agree to each of the program-specific **Terms and Conditions** and program-specific **Payment Agreements**, then select **CONTINUE**.

Г

The **My Requirements** page details enrollment fees, the CE that will be assigned and the due date(s) for completion to remain in the program(s). Carefully consider whether you can complete the required MQP CE by the due date before proceeding with the payment.

| Frogram Enrollment                           |                                                            |                                                                                     |                                                                                             |                                                          |  |  |  |  |
|----------------------------------------------|------------------------------------------------------------|-------------------------------------------------------------------------------------|---------------------------------------------------------------------------------------------|----------------------------------------------------------|--|--|--|--|
| About M                                      | IQP/EVEP                                                   | Select Qualifications                                                               | My Requirements                                                                             | Payment                                                  |  |  |  |  |
| •                                            | 9                                                          | 0                                                                                   | 0                                                                                           | 0                                                        |  |  |  |  |
| Based on the qualific<br>due dates shown bel | ations that you selected an<br>ow to remain in the program | d your termination date, the following a<br>m. Additional CE requirements will be a | annual fees must be paid and the following<br>sssigned for each year of participation in th | g assignments need to be completed by the<br>he program. |  |  |  |  |
| Annual Fees                                  |                                                            |                                                                                     |                                                                                             |                                                          |  |  |  |  |
| 2025 FINRA Maintair                          | ing Qualifications Program                                 | 1 Fee                                                                               |                                                                                             | \$10                                                     |  |  |  |  |
| 2025 NASAA's AG E                            | VEP Fee                                                    |                                                                                     |                                                                                             | \$3                                                      |  |  |  |  |
| 2024 FINRA Maintair                          | ing Qualifications Program                                 | 1 Fee                                                                               |                                                                                             | \$10                                                     |  |  |  |  |
| 2024 NASAA's AG E                            | 24 NASAA's AG EVEP Fee                                     |                                                                                     |                                                                                             |                                                          |  |  |  |  |
| Total Amount Du                              | •                                                          |                                                                                     |                                                                                             | \$270.                                                   |  |  |  |  |
| Assignments                                  |                                                            |                                                                                     |                                                                                             |                                                          |  |  |  |  |
| To maintain your FIN                         | RA and State Agent Qualifi                                 | cations, you must complete the assign                                               | ments below after enrollment.                                                               |                                                          |  |  |  |  |
| 2024                                         |                                                            |                                                                                     |                                                                                             |                                                          |  |  |  |  |
| Element Type                                 | Assignments                                                |                                                                                     |                                                                                             | Due Date                                                 |  |  |  |  |
| Regulatory                                   | Applying Regulation                                        | BI                                                                                  |                                                                                             | 2028-12-31                                               |  |  |  |  |
| Regulatory                                   | Mitigating Cybersecu                                       | rity Risks                                                                          |                                                                                             | 2028-12-31                                               |  |  |  |  |
| Regulatory                                   | Combating Financial                                        | Exploitation: Protecting Seniors and T                                              | hose With Diminished Capacity                                                               | 2028-12-31                                               |  |  |  |  |
| Pequiatory                                   | Managing Online Pre                                        | esence: Communications with the Publ                                                | ic and Social Media                                                                         | 2028-12-31                                               |  |  |  |  |
| Regulatory                                   |                                                            |                                                                                     |                                                                                             |                                                          |  |  |  |  |
| Regulatory                                   | Supervision and Soc                                        | ial Media                                                                           |                                                                                             | 2026-12-31                                               |  |  |  |  |

#### **Financial Professional Gateway**

### FINCA.

| signments eended Rule Overview: Rule 3240 (Prohibition on Borrowing From or Lending to Customers) g BI: Understanding the Investment or Investment Strategy stomer Screening Overview mmunicating Compliantly suring Teams Communicate Compliantly inicipal Securities Customer Account Transfers roduction to the Maintaining Qualifications Program 25 Annual Compliance Review |                                                                                                    | Due Date           2028-12-31           2028-12-31           2028-12-31           2028-12-31           2028-12-31           2028-12-31           2028-12-31           2028-12-31           2028-12-31           2028-12-31           2028-12-31           2028-12-31           2028-12-31 |
|----------------------------------------------------------------------------------------------------|----------------------------------------------------------------------------------------------------|----------------------------------------------------------------------------------------------------|
| ended Rule Overview: Rule 3240 (Prohibition on Borrowing From or Lending to Customers) g BI: Understanding the Investment or Investment Strategy stomer Screening Overview mmunicating Compliantly suring Teams Communicate Compliantly nicipal Securities Customer Account Transfers roduction to the Maintaining Qualifications Program 25 Annual Compliance Review             |                                                                                                    | 2028-12-31<br>2028-12-31<br>2028-12-31<br>2028-12-31<br>2028-12-31<br>2028-12-31<br>2028-12-31<br>2028-12-31                                                                                                    |
| g BI: Understanding the Investment or Investment Strategy<br>stomer Screening Overview<br>mmunicating Compliantly<br>suring Teams Communicate Compliantly<br>inicipal Securities Customer Account Transfers<br>roduction to the Maintaining Qualifications Program<br>25 Annual Compliance Review                                                                                 |                                                                                                    | 2028-12-31<br>2028-12-31<br>2028-12-31<br>2028-12-31<br>2028-12-31<br>2028-12-31<br>2028-12-31                                                                                                    |
| stomer Screening Overview mmunicating Compliantly suring Teams Communicate Compliantly nicipal Securities Customer Account Transfers roduction to the Maintaining Qualifications Program 25 Annual Compliance Review                                                                                                    |                                                                                                    | 2028-12-31<br>2028-12-31<br>2028-12-31<br>2028-12-31<br>2028-12-31<br>2028-12-31                                                                                                    |
| mmunicating Compliantly<br>suring Teams Communicate Compliantly<br>nicipal Securities Customer Account Transfers<br>roduction to the Maintaining Qualifications Program<br>25 Annual Compliance Review                                                                                                    |                                                                                                    | 2028-12-31<br>2028-12-31<br>2028-12-31<br>2028-12-31                                                                                                    |
| suring Teams Communicate Compliantly<br>Inicipal Securities Customer Account Transfers<br>roduction to the Maintaining Qualifications Program<br>25 Annual Compliance Review                                                                                                    |                                                                                                    | 2028-12-31<br>2028-12-31<br>2028-12-31                                                                                                    |
| nicipal Securities Customer Account Transfers<br>roduction to the Maintaining Qualifications Program<br>25 Annual Compliance Review                                                                                                    |                                                                                                    | 2028-12-31<br>2028-12-31                                                                                                    |
| roduction to the Maintaining Qualifications Program<br>25 Annual Compliance Review                                                                                                    |                                                                                                    | 2028-12-31                                                                                                    |
| 25 Annual Compliance Review                                                                                                    |                                                                                                    | 2026 12 21                                                                                                    |
|                                                                                                    |                                                                                                    | 2020-12-31                                                                                                    |
| 25 Annual Industry Priorities Review                                                                                                    |                                                                                                    | 2026-12-31                                                                                                    |
| 25 Annual AML Review                                                                                                    |                                                                                                    | 2026-12-31                                                                                                    |
| 25 Supervisory Trends Review                                                                                                    |                                                                                                    | 2026-12-31                                                                                                    |
| ning a New Firm: Adapting to Policies and Procedures                                                                                                    |                                                                                                    | 2026-12-31                                                                                                    |
| gulatory Concerns for Products                                                                                                    |                                                                                                    | 2026-12-31                                                                                                    |
| reign Corrupt Practices Act: Avoiding Improper Payments                                                                                                    |                                                                                                    | 2026-12-31                                                                                                    |
| ploring the Changing Investor Landscape: The FINRA Foundation's National Financial Capability Study                                                                                                    |                                                                                                    | 2026-12-31                                                                                                    |
|                                                                                                    |                                                                                                    |                                                                                                    |
|                                                                                                    |                                                                                                    | CONTINUE                                                                                                    |
| n<br>g                                                                                                    | ing a New Firm: Adapting to Policies and Procedures<br>ulatory Concerns for Products<br>eign Corrupt Practices Act: Avoiding Improper Payments<br>loring the Changing Investor Landscape: The FINRA Foundation's National Financial Capability Study | ing a New Firm: Adapting to Policies and Procedures ulatory Concerns for Products sign Corrupt Practices Act: Avoiding Improper Payments loring the Changing Investor Landscape: The FINRA Foundation's National Financial Capability Study                                               |

Select **CONTINUE** to advance to the payment screen.

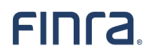

| Program Enrollment                            |                                     |                                                   |         |  |  |  |  |  |
|-----------------------------------------------|-------------------------------------|---------------------------------------------------|---------|--|--|--|--|--|
| About MQP/EVEP                                | Select Qualifications               | My Requirements                                   | Payment |  |  |  |  |  |
| PAYMENT METHOD                                |                                     | CHARGES                                           |         |  |  |  |  |  |
| US Bank Checking Account    Card              |                                     | 2024 NASAA's AG EVEP Fee                          | \$35.0  |  |  |  |  |  |
| Card                                          |                                     | 2025 NASAA's AG EVEP Fee                          | \$35.0  |  |  |  |  |  |
| Visa, MasterCard, Amex and Discov             | er cards are accepted at this time. | 2024 FINRA Maintaining Qualifications Program Fee | \$100.0 |  |  |  |  |  |
| Country                                       | United States of America 🗸          | 2025 FINRA Maintaining Qualifications Program Fee | \$100.0 |  |  |  |  |  |
| Full Name (on card)                           | Full Name                           | Total                                             | \$270.0 |  |  |  |  |  |
| Card Number                                   | 0000000000                          |                                                   |         |  |  |  |  |  |
| Expiration Date                               | Month Year                          |                                                   |         |  |  |  |  |  |
| State/District/Outlying area                  | Alaska V                            |                                                   |         |  |  |  |  |  |
| ZIP code                                      | 12345                               |                                                   |         |  |  |  |  |  |
| TERMS AND CONDITIONS                          |                                     |                                                   |         |  |  |  |  |  |
| I agree to the following terms and conditions | ~                                   | ↓<br>↓                                            |         |  |  |  |  |  |
| CANCEL                                        | SUBI                                | АГТ                                               |         |  |  |  |  |  |

Select your payment method and check the box to agree to the terms and conditions, then review before you click **SUBMIT**. Once your payment has been submitted, a confirmation screen will display.

|                                                                                                    |                | Program Enrollment    |                 |         |  |  |  |  |
|----------------------------------------------------------------------------------------------------|----------------|-----------------------|-----------------|---------|--|--|--|--|
|                                                                                                    | About MQP/EVEP | Select Qualifications | My Requirements | Payment |  |  |  |  |
| Payment Request Confirmation<br>Thank you. You \$70.00 payment was successfully submitted to FINRA or<br>Payment details are provided below.               | n 06/11/2025.  |                       |                 |         |  |  |  |  |
| Fee Туре                                                                                                    | Payment Amount | Invoice Number        |                 |         |  |  |  |  |
| 2024 NASAA's AG EVEP Fee                                                                                                    | \$35.00        |                       |                 |         |  |  |  |  |
| 2025 NASAA's AG EVEP Fee                                                                                                    | \$35.00        |                       |                 |         |  |  |  |  |
| You may wish to print this page and save the payment information for you<br>Once FINRA has processed your request, a confirmation will be emailed to<br>OK | r recorda.     |                       |                 |         |  |  |  |  |

Your qualifications are not enrolled in the programs until your payment is confirmed.

Click **OK** to return to your FinPro account **My Dashboard** page.

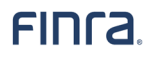

Your MQP and EVEP enrollment statuses will be displayed under the **Continuing Education Program Status** section on your FinPro account **Dashboard**. Review the information on your **Continuing Education Details Current CE** tab carefully to understand the program requirements, such as your assigned CE and CE due dates.

| FING     | Financial Professional Gateway User:     (CRD# )                                                                          | ? 🖻 🗘 🚾                                                                                   |
|----------|----------------------------------------------------------------------------------------------------|-------------------------------------------------------------------------------------------|
| ຜ        | My Dashboard                                                                                                    |                                                                                           |
| <b>1</b> | My Tasks                                                                                                    | Shortcuts                                                                                 |
| Ŕ        | Confirm that your email addresses are up to date:  View Details Personal Email: EDIT CONFIRM                              | Print Profile<br>View US<br>Print CE Transcript<br>Go to Legacy FinPro<br>Go to FINRA.org |
|          | Confirm that your home address is up to date:<br><u>View Details</u><br>Current Address EDIT                              | Continuing Education Program Status Reg Element CE Not Required ③ MQP CE Required ④       |
|          | Maintaining Qualifications Program (MQP) Required D Due on 09/25/2025<br>View Program Details                             |                                                                                           |
|          | 2023 Assignments (13)     Link       2023 Regulatory Element Introduction and Required Acknowledgements     Launch CE [2] | IAR CE Not Required ① IAR EVEP Enrolled ①                                                 |

#### Launching MQP Continuing Education Courses

You can launch your assigned CE course(s) from one of two locations within FinPro.

#### My Dashboard – My Tasks

| FINFA.      | Financial Professional Gateway User: (CRD#)                                                                                                    | ? 🔊 🗘                                                                                                | MG |
|-------------|----------------------------------------------------------------------------------------------------|----------------------------------------------------------------------------------------------------|----|
| 公<br>王<br>段 | Confirm that your email addresses are up to date: ①<br><u>View Details</u><br>Personal Email:                                                                                                    | EDIT CONFIRM Go to FINRA.org                                                                         |    |
|             | Confirm that your home address is up to date:<br><u>View Details</u><br>Current Address                                                                                                    | EDIT Continuing Education Program Status<br>Reg Element CE (Not Required ())<br>MOP CE (Required ()) |    |
|             | Maintaining Qualifications Program (MQP) Required () Due on 09/25/2025<br>View Program Details<br>2023 Assignments (13)<br>2029 Develoters Element Introduction and Develot Astronomy Compared Astronomy Compared As | Link I unde CE C <sup>A</sup>                                                                        |    |
|             | 2023 Regulatory chement introduction and required Acknowledgements New Rule Overview: Rule 3241                                                                                                    | Launch CE [2]                                                                                        |    |
|             | Amended Rules 1210 and 1240: CE Transformation Show 10 more Assignment(s)                                                                                                    | Launch CE 🗹                                                                                          |    |

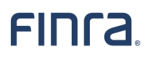

Select **Launch CE** for each course. The list of assigned CE course(s) displays a maximum of three rows by default; however, you can click **show more assignments** to view your additional requirements.

| FINC     | a | Financial Professional Gateway User: (CRD#                                    | )               |                   |                       |               |                 |                        | ?        | ම         | Ļ <b>2</b> | MC    |
|----------|---|-------------------------------------------------------------------------------|-----------------|-------------------|-----------------------|---------------|-----------------|------------------------|----------|-----------|------------|-------|
| ស        | N | ly Continuing Education                                                       |                 |                   |                       |               |                 |                        | ⊖ P      | RINT CE   | TRANSCR    | ІРТ   |
| <b>L</b> |   | Continuing Education Status                                                   |                 |                   |                       |               |                 |                        |          |           |            |       |
| ß        |   | Reg Element CE Not Required ()                                                |                 |                   | n 03/21/2024          |               |                 | Not Required ①         | 005      |           |            |       |
|          |   | Mur Ce Required () by 09/25/2025                                              | AG EVEP         |                   | n 03/21/2024          |               | IAR EVEP        | Enrolled () on 01/23/2 | 025      |           |            |       |
|          |   | Continuing Education Details                                                  |                 |                   |                       |               |                 |                        |          |           |            |       |
|          |   | Current CE CE History CE Inactive History                                     |                 |                   |                       |               |                 |                        | ☆ Collap | ose All 🔇 | ∮ Expan    | d All |
|          |   | Maintaining Qualifications Program (MQP)                                      |                 |                   |                       |               |                 | 0 out of 13 comp       | lete In  | complete  | ^          |       |
|          |   | View Program Details                                                          |                 |                   |                       |               |                 |                        |          |           |            |       |
|          |   | MQP provides eligible individuals with the option to stay current on industry | knowledge and e | extend their exam | validity by completir | ig annual CE. |                 |                        |          |           |            |       |
|          |   | Enrolled On: 2024-03-21                                                       |                 |                   |                       |               |                 |                        |          |           |            |       |
|          |   | 2023 Assignments (13)                                                         | E               | lement Type       | Due Date              | Status        | Completion Date | Action                 |          |           |            |       |
|          |   | 2023 Regulatory Element Introduction and Required Acknowledgements            | Р               | ractical          | 12/30/2025            | Assigned      |                 | Launch CE              |          |           |            |       |
|          |   | New Rule Overview: Rule 3241                                                  | Р               | ractical          | 12/30/2025            | Assigned      |                 | Launch CE 🛃            |          |           |            |       |
|          |   | Amended Rules 1210 and 1240: CE Transformation                                | Р               | ractical          | 12/30/2025            | Assigned      |                 | Launch CE              |          |           |            |       |
|          |   |                                                                               |                 | Show 10 more      | e Assignments 🗸       |               |                 |                        |          |           |            |       |

My CE page - Continuing Education Details - Current CE tab

Use the left navigation panel to go to the **My CE** page **Continuing Education Details** section, then select the **Current CE** tab to view your **MQP CE learning plan.** The list of assigned CE courses displays a maximum of three rows by default, with incomplete assignments at the top. You can click **show more assignments** to view your additional requirements.

## Additional MQP and EVEP Information in FinPro

#### **1. Enrolled Qualifications**

The **Current CE** tab details qualifications that have been successfully enrolled in the MQP and EVEP.

#### **Qualification Info**

- Enrolled Qualifications
- Previously Enrolled Qualifications
- Eligible Qualifications

| inra         | FinPro Gateway™ User:                                                                                                    |                                       |                             |                                    |                       |                                              | <b>?</b> $\Diamond$  | GG     |
|--------------|----------------------------------------------------------------------------------------------------|---------------------------------------|-----------------------------|------------------------------------|-----------------------|----------------------------------------------|----------------------|--------|
|              |                                                                                                    |                                       |                             |                                    |                       |                                              |                      |        |
| ನ<br>1       | Continuing Education Details Current CE CE History CE Inactive History                                                                                                    |                                       |                             |                                    |                       | *                                            | Collapse All 🗧 Expan | nd All |
| <del>:</del> | Maintaining Qualifications Program (MQP)                                                                                                    |                                       |                             |                                    |                       | 16 out of 16 comple                          | te Complete ^        |        |
|              | View Program Details                                                                                                    |                                       |                             |                                    |                       |                                              |                      |        |
|              | MQP provides eligible individuals with the option to stay current on industry knowledge and extend the                                                                        | eir exam validity by completing annua | I CE.                       |                                    |                       |                                              |                      |        |
|              | Enrolled On: 09/23/2023                                                                                                    |                                       |                             |                                    |                       |                                              |                      |        |
|              | 2025 Assignments (16)                                                                                                    | Element Type                          | Due Date                    | Status                             | Completion Date       | Action                                       |                      |        |
|              | Amended Rule Overview: Rule 3240 (Prohibition on Borrowing From or Lending to Customers)                                                                                      | Regulatory                            | 12/31/2025                  | Complete                           | 04/11/2025            | •                                            |                      |        |
|              | Reg BI: Understanding the Investment or Investment Strategy                                                                                                    | Regulatory                            | 12/31/2025                  | Complete                           | 04/11/2025            |                                              |                      |        |
|              | Customer Screening Overview                                                                                                    | Regulatory                            | 12/31/2025                  | Complete                           | 04/11/2025            |                                              |                      |        |
|              |                                                                                                    | Show 13 n                             | nore Assignments 🗸          |                                    |                       |                                              |                      |        |
|              | FINRA Qualifications  FINRA Qualifications are extended under the <u>FINRA Maintaining Qualifications Progra</u>                                                              | <u>m (MOP).</u>                       |                             |                                    |                       |                                              |                      |        |
|              | Qualifying Exams Registration Category                                                                                                    | Original Validity Date                |                             | Current Validity Date              |                       | 5 Year Validity Date                         |                      |        |
|              | SIE -                                                                                                    | ÷                                     |                             | ÷                                  |                       | 12/31/2029                                   |                      |        |
|              | S7TO GS - Full Registration/General Securities Repre                                                                                                    | sentative -                           |                             |                                    |                       | 12/31/2029                                   |                      |        |
|              | S9 SU - General Securities Sales Supervisor                                                                                                    |                                       |                             | 12/31/2026                         |                       | 03/20/2028                                   |                      |        |
|              |                                                                                                    | Show 1 m                              | ore Assignments 🗸           |                                    |                       |                                              |                      |        |
|              |                                                                                                    |                                       |                             |                                    |                       |                                              |                      | _      |
|              | Agent Exam Validity Extension Program (AG EVEP)<br>View Program Details<br>AG EVEP provides eligible individuals the opportunity to stay current on industry knowledge by cor | npleting annual MQP CE and extend t   | he validity of the Series ( | 3 or Series 63 component of the Se | ries 66 exam for up t | o five years in participating jurisdictions. | Complete             | ^      |
|              | Enrolled On: 06/11/2025  Because you are enrolled in MOP, you must complete your MOP CE to satisfy your AG EVE                                                                | P CE requirements.                    |                             |                                    |                       |                                              |                      |        |
|              |                                                                                                    |                                       |                             |                                    |                       |                                              |                      |        |
|              | Exams (1)                                                                                                    | Original Validity Date                |                             | Current Validity Date              |                       | 5 Year Validity Date                         |                      |        |
|              | 563                                                                                                    | 12/31/2026                            |                             | 12/31/2026                         |                       | 12/31/2029                                   |                      |        |
|              |                                                                                                    |                                       |                             |                                    |                       |                                              |                      |        |

#### 2. Previously Enrolled Qualifications

The **CE History** tab details qualifications that are no longer enrolled. This section will only appear if you have qualifications that are no longer enrolled.

| my continuing Education                                                                                                    |                                                          |                              |          |                              | PRINT CE TRANSCRIP |
|----------------------------------------------------------------------------------------------------|----------------------------------------------------------|------------------------------|----------|------------------------------|--------------------|
| Continuing Education Status                                                                                                    |                                                          |                              |          |                              |                    |
| Reg Element CE Not Required (1)                                                                                                    | MQP                                                      | Enrolled (i) on 09/23/2023   | IAR CE   | Required () by 12/31/2025    |                    |
| MQP CE Satisfied () on 04/11/2025                                                                                                    | AG EVEP                                                  | Eligible () until 12/31/2026 | IAR EVEP | Eligible () until 12/31/2025 |                    |
| Continuing Education Datalia                                                                                                    |                                                          |                              |          |                              |                    |
| Current CE CE History CE Inactive History                                                                                                    |                                                          |                              |          |                              | ☆ Collapse All     |
| Annual Regulatory Element CE                                                                                                    |                                                          |                              |          |                              | ~                  |
|                                                                                                    |                                                          |                              |          |                              |                    |
| Maintaining Qualifications Program (N                                                                                                    | NQP)                                                     |                              |          |                              | ^                  |
| Maintaining Qualifications Program (N<br>View Program Details                                                                                                    | MQP)                                                     |                              |          |                              | ^                  |
| Maintaining Qualifications Program (M<br>View Program Details<br>Previously Enrolled Exams                                                                                                | MQP)                                                     |                              |          |                              | ^                  |
| Maintaining Qualifications Program (M<br>View Program Details<br>Previously Enrolled Exams<br>FINRA Qualifications                                                                        | MQP)                                                     |                              |          |                              | ^                  |
| Maintaining Qualifications Program (M<br>View Program Details<br>Previously Enrolled Exams<br>FINRA Qualifications<br>No FINRA qualifications have been remove                            | MQP)<br>td from the FINRA MQP.                           |                              |          |                              | ^                  |
| Maintaining Qualifications Program (M<br>View Program Details<br>Previously Enrolled Exams<br>FINRA Qualifications<br>No FINRA qualifications have been remove<br>State Qualifications    | MQP)<br>ed from the FINRA MQP.                           |                              |          |                              | ^                  |
| Maintaining Qualifications Program (A<br>View Program Details<br>Previously Enrolled Exams<br>FINRA Qualifications<br>No FINRA qualifications<br>State Qualifications<br>Qualifying Exams | MQP)<br>Ind from the FINRA MQP.<br>Registration Category | Encolment Date               |          | Program Enrollment End Date  | ^                  |

Copyright FINRA.

#### 3. Eligible Qualifications

Qualifications you have which are not enrolled in MQP, but may be eligible, are shown here. The list displays a maximum of three rows by default; however, you can click **show more** to view additional qualifications.

Similarly, qualifications that may be eligible for the AG EVEP or IAR EVEP will be shown in separate EVEP sections on the **Current CE tab**. You may click **Enroll Now** if you wish to add these qualifications to your enrollment(s).

| View Program Details                                                     |                                                                                                    |                                                             |  |
|--------------------------------------------------------------------------|----------------------------------------------------------------------------------------------------|-------------------------------------------------------------|--|
| MOP provides eligible individuals with the option to stay current on inc | ustry knowledge and extend their evam validity by completing annual CF                                                         |                                                             |  |
| Eligible Until: 12/31/2026                                               |                                                                                                    |                                                             |  |
| Amount Due: \$200.00                                                     |                                                                                                    |                                                             |  |
| ENROLL                                                                   |                                                                                                    |                                                             |  |
|                                                                          |                                                                                                    |                                                             |  |
| Eligible Qualifications                                                  |                                                                                                    |                                                             |  |
| FINRA Qualifications                                                     |                                                                                                    |                                                             |  |
| (i) You have additional FINRA qualifications you are eligibl             | e to enroll. Add Exam(s)                                                                                                    |                                                             |  |
|                                                                          |                                                                                                    |                                                             |  |
| Qualifying Exams                                                         | Registration Category                                                                                                    | Errollmert Deadline                                         |  |
| SIE,S22T0                                                                | DR - Direct Participation Program Representative                                                                               | 12/31/2026                                                  |  |
| 524                                                                      | GP - General Securities Principal                                                                                              | 12/31/2026                                                  |  |
| SIĘ,S7TO                                                                 | GS - Full Registration/General Securities Representative                                                                       | 12/31/2025                                                  |  |
|                                                                          | Show 2 more Assignments ~                                                                                                    |                                                             |  |
|                                                                          |                                                                                                    |                                                             |  |
|                                                                          |                                                                                                    |                                                             |  |
| Agent Exam Validity Extension Program (AG EVEP)                          |                                                                                                    |                                                             |  |
| View Program Details                                                     |                                                                                                    |                                                             |  |
| AG EVEP provides eligible individuals the opportunity to stay current of | industry knowledge by completing annual MQP CE and extend the validity of the Series 63 or Series 63 component of the Series 6 | 6 exam for up to five years in participating jurisdictions. |  |
| Eligible Until: 12/31/2026                                               |                                                                                                    |                                                             |  |
| Amount Due: \$70.00                                                      |                                                                                                    |                                                             |  |
|                                                                          |                                                                                                    |                                                             |  |